### My-Trak WPT250 – Guide de démarrage rapide

#### **Utilisation de My-Trak WPT250**

**1.** Consultez **www.my-trak.eu** et enregistrez votre appareil. Une fois l'appareil enregistré, vous recevrez un E-mail confirmant vos coordonnées de connexion.

### Remarque : veillez à entrer une adresse électronique correcte lors de l'enregistrement, sous peine de ne pas recevoir vos coordonnées de connexion.

- 2. Connectez-vous ensuite à **www.my-trak.eu** en cliquant sur le bouton « Connexion utilisateur existant ».
- **3.** Appuyez sur le bouton « **Instructions** » sur chaque page du site Web pour afficher des instructions détaillées relatives à la configuration et à l'installation de votre appareil My-Trak et vous familiariser avec les fonctionnalités et caractéristiques disponibles.

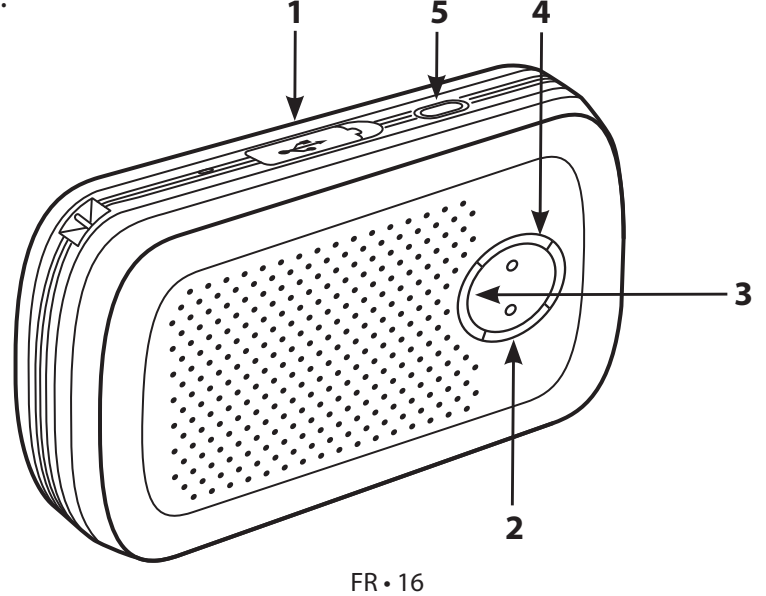

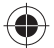

 $\bigcirc$ 

#### Présentation de My-Trak WPT250

#### 1. Prise chargeur USB

Chargez le WPT250 à l'aide du chargeur AC fourni. Une charge complète prend environ 3 heures.

#### 2. Indicateur de batterie

Rouge si la batterie est faible et doit être chargée. Orange en cours de charge. Vert si la batterie est complètement chargée.

#### 3. Indicateur GPS

Voyant clignotant rouge : pas de connexion GPS Voyant clignotant vert : connexion GPS établie

#### 4. Indicateur GSM

Voyant clignotant vert : connexion GPRS établie Voyant clignotant rouge : pas de connexion GPRS

#### 5. Bouton Marche/Arrêt

Appuyez pendant 5 secondes sur ce bouton pour mettre l'appareil sous tension. 3 voyants verts clignotent pendant quelques secondes au démarrage du WPT250. Appuyez sur ce bouton pendant 5 secondes pour le mettre hors tension.

## Notez que l'établissement de la connexion GPS et GPRS risque de prendre quelques minutes après la mise sous tension du WPT250.

FR•17

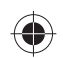

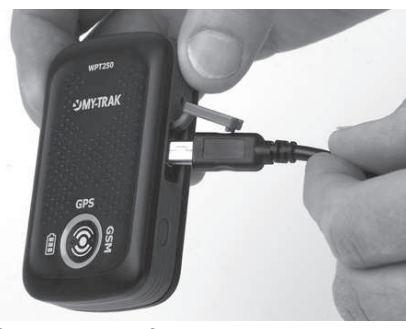

# Obtention de l'emplacement du WPT250 à l'aide d'un téléphone portable

- 1. Veillez à enregistrer le WPT250 à l'adresse www.my-trak.eu.
- 2. Connectez-vous à votre compte My-Trak et ajoutez votre numéro de téléphone portable dans « Coordonnées du destinataire des alertes » (vous pouvez ajouter 5 numéros de portable au total).
- 3. Définissez une alerte SOS via le paramètre « Alertes », en stipulant qu'elle doit être envoyée à votre portable.
- 4. Allumez le WPT250 et attendez qu'il ait établi les connexions GPS et GSM.
- 5. Récupérez le numéro de portable correspondant au WPT250 en appuyant pendant plusieurs secondes sur le bouton SOS, situé à l'avant de l'appareil. Le WPT250 envoie automatiquement un message SMS à votre portable pour indiquer sa position et son propre numéro. Prenez note de ce numéro ou enregistrez-le dans vos contacts sur votre téléphone.
- 6. Pour obtenir l'emplacement du WPT250 à tout moment, envoyez les lettres GPS dans un message SMS au numéro de téléphone du WPT250. Celui-ci envoie automatiquement un message SMS aux numéros de portable configurés pour la réception de ces messages.
- 7. Le message SMS contient les coordonnées du WPT250, ainsi qu'une URL. Pour afficher la position de l'appareil, entrez les coordonnées dans Google Maps, Google Earth, etc. Si votre portable est équipé d'une connexion Internet, cliquez sur l'URL que contient le SMS. La position de votre appareil s'affiche sur le téléphone, via le site de microcartes My-Trak.

FR•18

#### $\bigcirc$

#### Accessoires facultatifs

- Câble Hardwire 12/24 V
- Antenne GPS additionnelle
- Housse de transport

FR•19

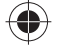